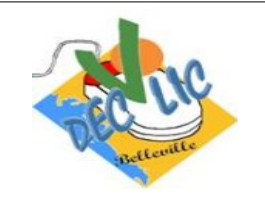

## **INTERNET**

**Initiation Windows** 

Le courrier électronique

Séquence 11 Fiche 3

### Création d'une messagerie sur le web avec Mailo

### Attention : Format d'une adresse mail

# L'adresse de messagerie électronique (mail, e-mail ou courriel) s'écrit tout en minuscule et sans aucun espace.

### Mailo, c'est quoi ?

Mailo est un service français de messagerie web, édité par la SAS Mailo, basée à Saint-Maur-des-Fossés, dans le Val-de-Marne et qui offre une plateforme complète de communication et de stockage : e-mail, agenda, carnet d'adresses, un cloud (appelé disque virtuel), des albums photo ainsi que des applications pour smartphone (iOS et Android).

C'est une véritable alternative aux services des GAFAM (Google, Apple, Facebook, Amazon et Microsoft). Grâce à Mailo, vous pouvez profiter d'un service performant en ayant la garantie que vos données restent réellement personnelles et que votre courrier électronique n'est ni lu, ni aspiré pour alimenter le big data américain.

### Méthode

Vous ouvrez le navigateur « Firefox » ou « Chrome » en :

- cliquant sur l'icône sur le bureau
- ou à partir de : « Démarrer, Tous les programmes (ou applications), Google Chrome ».

Dans la zone de saisie, de la barre d'adresse du navigateur, vous tapez l'adresse du site : <u>www.mailo.com</u> Dans la page qui s'affiche, vous cliquez sur "S'inscrire".

| 💦 Mailo                                                                                                    |
|----------------------------------------------------------------------------------------------------|
| Mailo, la messagerie qui vous<br>respecte                                                                                                    |
| Mailo, c'est un enzemble de services innovants qui<br>protogent votre vie privé et vos données<br>protogentes. Le vedonait la prius complet de marchel,<br>un agenda, un espace de statistage pour vos photos et<br>documents e des outils dropamiation pour la famile<br>et les protessionnels. Rajojanze la premitire<br>plateforme de communication alternaitre étique ! |

Image 1 Accéder à Mailo

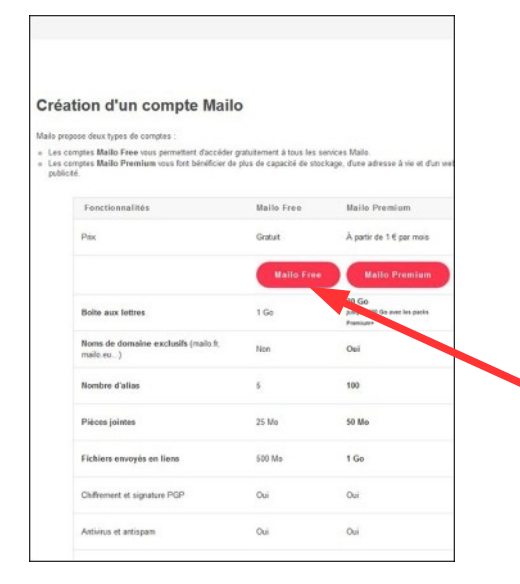

Dans la page suivante, une fenêtre s'affiche vous présentant les 2 types de comptes proposés par Mailo :

- Les comptes Mailo Free vous permettent d'accéder gratuitement à tous les services Mailo.
- Les comptes Mailo Premium vous font bénéficier de plus de capacité de stockage, d'une adresse à vie et d'un webmail sans publicité.

Vous cliquez sur « Mailo Free» pour vous créer un compte gratuit.

Image 2 Choix du type de compte

Vous arrivez sur une page vous donnant des informations sur l'utilisation d'un compte Mailo Free.

Vous cochez les 2 cases :

- Je ne crée pas cette adresse e-mail Mailo Free pour m'inscrire à des services tiers
- J'accepte que les e-mails de validation de services tiers soient refusés pendant une période initiale

puis vous cliquez sur le bouton « Créer un compte Mailo – Free».

Vous accédez alors à la page de création de votre compte Mailo. Vous devez compléter les cases à remplir :

- Choisir votre adresse mail et vérifier sa disponibilité
- Créer votre mot de passe en vous aidant des consignes du cadre au-dessus
- Choisir une question de sécurité et sa réponse pour le cas ou vous auriez oublié votre mot de passe
- Compléter votre profil
- S'il s'agit d'un changement d'adresse e-mail, Mailo vous propose de transférer automatiquement vos e-mails de votre ancien compte de messagerie. Saisir alors votre ancienne adresse de messagerie
- Exécuter l'instruction de protection contre les robots
- Valider en cochant la case qui signifie que vous acceptez ces conditions d'utilisation et ces règles de confidentialité.

#### puis cliquer sur le bouton **Créer le compte**.

Votre compte (et votre adresse mail) est alors créé. Le tableau de bord de votre compte s'affiche. Pour le guitter, vous cliquez sur la croix en haut à droite de votre écran.

| Bienvenue, @mailo.com                                                                                  | 🖉 Commencer avec Mailo                                                                    |  |
|----------------------------------------------------------------------------------------------------|-------------------------------------------------------------------------------------------|--|
| Vous avez 1 e-mail non lu dans votre boite de réception<br>• Afficher la boîte de réception            | Transférez les e-mails de votre ancien compte                                             |  |
| <ul> <li>Il y a du nouveau sur Mailo !</li> <li>Retrouver les nouveautés dans le blog Mailo</li> </ul> | Remplissez votre carnet d'adresses                                                        |  |
|                                                                                                    | Diffusez votre adresse jm.diguet@mailo.com                                                |  |
| Votre compte                                                                                           | Personnalisez Mailo                                                                       |  |
| Votre messagerie utilise 358 Ko sur une capacité de 1 Go.                                              | Augmentez le stockage et supprimez la publicité avec le pack Premium                      |  |
| Votre disque virtuel utilise 0 Ko sur une capacité de 500 Mo.                                          | Créez un espace Mailo Family pour votre famille, votre association ou<br>votre entreprise |  |
| Votre compte ne bénéficie pas de Mailo Premium.                                                        | 🔄 Derniers messages reçus 🛛 …                                                             |  |
| Votre dernier accès date du : 15/03/2021                                                               | Groupe Odyssées 11h34<br>Confirmation de votre abonnement à Groupe Odyssées               |  |
|                                                                                                    | Maile 12/03 03b53                                                                         |  |

Tableau de bord de Mailo

Vous êtes alors déconnecté.

|    | Pour votro protection, des mesures de sécurité sont mises en place :                                                                                                    |
|----|----------------------------------------------------------------------------------------------------|
|    | Il est intentis de celer un compte Maile Preir pour s'inscrire à des services Ses.     Les e-mails de validation de services tiers pour des comptes Maile Preie récomment créés sont refusés.                                                                                 |
|    | Les services tens sont les services nécessitient une advesse e-mail de contact ou de validation, en particulier<br>les sites de petites annonces, de vente en ligne, de jeux, de rescontres et de services financiess.                                                        |
|    | Par ces mesures, Mallo s'engage pour un usage responsable d'Internet.                                                                                                    |
|    | Les services ters demandent une adhesse e-mail pour viniter l'identité numérique de leur stateur.                                                                                                    |
|    | Mailo porté une attention toute particubire à la réputation des adhesses e-mail de ses utilisateurs.                                                                                                    |
|    | Or. Maito ne peut pas garantir aux services tions qu'ane adhesse o-mail récemment créée fait référence à un utilizateur de<br>contrance.                                                                                                    |
|    | En considuence, pour emplicher une utilisation mahoillante et assunt un bon fonctionnement pour l'essemble dos<br>autoadesan de Maile at des sentres time, ins e-mails d'inacciption a des sentres tiens sont automatiquement relaxies po<br>les comptes Maile Tiere récents. |
|    | Vous pourrez rapidement vous inscrire à des services tiers, des que le système de sécurité de Maile aure validé<br>vatre utilisation légitaire du service, solon les termes du paragraphe 5.3 des Conditions d'utilisation.                                                   |
| ø  | Je ne crée pas cette adresse e-mail Mailo Free pour minactre à des senices tiers                                                                                                    |
| p) | Jaccente nue les excels de validation de seniores tiers salent relaciós centant une céleira initiale                                                                                                    |

Image 3 Conditions création compte